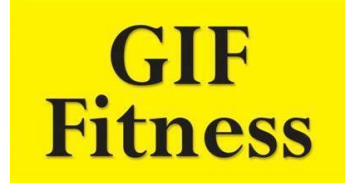

- 1) Gå ind på foreningens hjemmeside: www.gudumholm-if.dk
- 2) Vælg "Fitness" i menubjælken
- 3) Vælg "tilmelding og betaling"

| Gudumholm Idrætsforening | SIDSTE NYT                                                                                                    | OM GIF 🔻                      | FITNESS -            | FODBOLD -   | gymnastik 🔻 | SPONSORER - | q |
|--------------------------|----------------------------------------------------------------------------------------------------|-------------------------------|----------------------|-------------|-------------|-------------|---|
| **                       |                                                                                                    |                               | ORGANISATI           | NC          |             |             |   |
|                          | VELKOMMEN TIL                                                                                                    |                               | NYHEDER              | GT          |             |             |   |
|                          | GIF Fitness er den nyeste gren af GIF<br>fitnesscenteret står altså lokal idræt:<br>tret drives og styres ikke-kommercie | F, etableret<br>tsforening. [ | TILMELDING           | OG BETALING |             |             |   |
|                          | Instruktører og udvalg arbejder på fr<br>stort arbejde i at drive motionscentre                                          | rivillig basi:<br>et.         | BOOKING              |             |             |             |   |
|                          | Du kan træne, når du har lyst – centr<br>kl. 6 til kl. 22                                                                | ret er åbent                  | GALLERI<br>ane ugens | uagena      |             |             |   |

4) Læs vejledningen på hjemmesiden. Der er nu to muligheder:

A. Er du nyt medlem i GIF, skal du først oprettes – det koster ikke noget. Vælg "tilmeld" ved "Registrering af nyt medlem".

Registrering af nyt medlem i GIF

TILMELD

Her udfylder du alle oplysninger. Du vil herefter modtage adgangskode via mail. (Det er <u>vigtigt</u>, at den e-mail adresse og det telefonnummer, der anvendes ved tilmeldingen, er dem, som vi kan komme i kontakt med dig på, da det er her, vi vil sende relevant information).

Når du har modtaget din adgangskode vælger du "Tilmelding løbende betaling i Fitness". Vælg den medlemstype du ønsker og betal med betalingskortkort som anvist. Der tilkommer administrationsgebyr, når du melder dig til. Dette dækker bl.a. din personlige nøglebrik.

Der sendes umiddelbart efter tilmelding/betaling en kvittering på din e-mail.

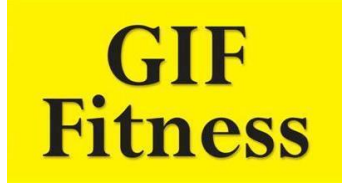

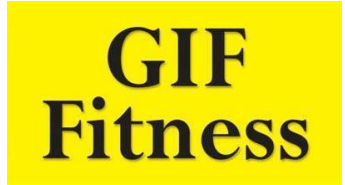

Her tilmelder dig løbende betaling i GIF Fitness ved at vælge medlemskab. Du betaler kr. 100 til administration og personlig nøglebrik første gang, du melder dig ind.

| Gudumholm Fitness |            |          |  |  |  |  |
|-------------------|------------|----------|--|--|--|--|
| VÆLG              | 3 måneder  | 675,00   |  |  |  |  |
| VÆLG              | 6 måneder  | 1.200,00 |  |  |  |  |
| VÆLG              | 12 måneder | 1.800,00 |  |  |  |  |

Husk at du ved udløb af medlemsperiode automatisk trækkes for ny periode, hvis du ikke selv melder fra!

B. Er du i forvejen medlem af GIF, vælger du "Tilmelding løbende betaling i Fitness". Vælg den medlemstype du ønsker og betal med betalingskortkort som anvist. Der tilkommer administrationsgebyr, når du melder dig til. Dette dækker bl.a. din personlige nøglebrik.

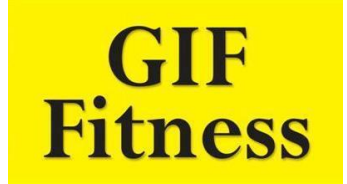

Der sendes umiddelbart efter tilmelding/betaling en kvittering på din e-mail.

Her tilmelder dig løbende betaling i GIF Fitness ved at vælge medlemskab. Du betaler kr. 100 til administration og personlig nøglebrik første gang, du melder dig ind.

| Gudumholm Fitness |            |          |  |  |  |  |
|-------------------|------------|----------|--|--|--|--|
| VÆLG              | 3 måneder  | 675,00   |  |  |  |  |
| VÆLG              | 6 måneder  | 1.200,00 |  |  |  |  |
| VÆLG              | 12 måneder | 1.800,00 |  |  |  |  |

Husk at du ved udløb af medlemsperiode automatisk trækkes for ny periode, hvis du ikke selv melder fra!

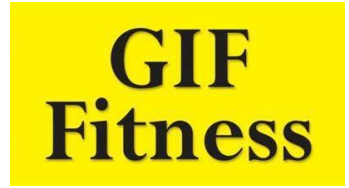

- 5) Du er nu klar til at modtage din personlige nøglebrik til motionscenteret og få din personlige instruktionstid i brug af motionscenteret. Brikken oprettes 1-3 dage efter indmeldelsen og udleveres af instruktøren, når du får din instruktion. Du modtager en mail, når brikken er oprettet.
- 6) Instruktionen, som er obligatorisk, kan bookes via hjemmesiden booking og klik på "instruktørbooking". Her fremgår det hvilke tidspunkter, det er muligt at få instruktion.

Skulle du have problemer med tilmeldingen, skal du kontakte <u>fitness@gudumholm-if.dk</u> eller kasserer@gudumholm-if.dk.

Gudumholm Idrætsforening Stadionvej 11, Gudumholm 9280 Storvorde